# Digital AlphaServer 400 Series

### Upgrade Information

Order Number: EK-ALPH4-UP. A01

Digital Equipment Corporation Maynard, Massachusetts

#### February 1995

Digital Equipment Corporation makes no representations that the use of its products in the manner described in this publication will not infringe on existing or future patent rights, nor do the descriptions contained in this publication imply the granting of licenses to make, use, or sell equipment or software in accordance with the description.

Possession, use, or copying of the software described in this publication is authorized only pursuant to a valid written license from Digital or an authorized sublicensor.

© Digital Equipment Corporation 1995. All Rights Reserved.

The following are trademarks of Digital Equipment Corporation: Alpha AXP, AXP, DEC, DECpc, DECstation, Digital, OpenVMS, RRD42, RZ, ThinWire, TURBOchannel, ULTRIX, VAX, VAX DOCUMENT, VAXstation, the AXP logo, and the DIGITAL logo.

Motif and OSF/1 are registered trademarks of Open Software Foundation, Inc., licensed by Digital.

**FCC Notice:** This equipment has been tested and found to comply with the limits for a Class A digital device, pursuant to Part 15 of the FCC Rules. These limits are designed to provide reasonable protection against harmful interference when the equipment is operated in a commercial environment. This equipment generates, uses, and can radiate radio frequency energy and, if not installed and used in accordance with the instruction manual, may cause harmful interference to radio communications. Operation of this equipment in a residential area is likely to cause harmful interference, in which case users will be required to correct the interference at their own expense.

All trademarks and registered trademarks are the property of their respective holders.

S2816

This document was prepared using VAX DOCUMENT Version 2.1.

### Contents

### 1 Options You Can Upgrade

| Purpose of This Guide                                | 1–1 |
|------------------------------------------------------|-----|
| Your Existing System                                 | 1–1 |
| Options You Can Upgrade                              | 1–1 |
| Warning                                              | 1–2 |
| 2 Upgrade Procedure                                  |     |
| Upgrade Procedure: Summary                           | 2–1 |
| Step 1: Note SCSI IDs and Drive Names                | 2–1 |
| Step 2: Remove SCSI Drives                           | 2–2 |
| Step 3: Set the SCSI IDs on the Drives               | 2–2 |
| Step 4: Install the Options and Complete the Upgrade | 2–2 |
| Step 5: Return Your System to Digital                | 2–2 |
|                                                      |     |
| Figures                                              |     |

| 1–1 Upgrade Kit Contents |  | 1–3 |
|--------------------------|--|-----|
|--------------------------|--|-----|

# 1

### **Options You Can Upgrade**

| Purpose of This<br>Guide   | This guide, intended for customers and Digital service<br>representatives, identifies options that can be removed from an<br>existing system and used, internally or externally, in a Digital<br>AlphaServer 400 Series system.                                                                                                    |
|----------------------------|----------------------------------------------------------------------------------------------------|
| Your Existing<br>System    | <ul> <li>This documentation covers upgrades for the following systems:</li> <li>DECsystem 5000 Model 25/50/133/150/200/240/260</li> <li>DECsystem 3100, 5100, 5400, 5500</li> <li>MicroVAX 3100 Model 30/40/80/90/90A</li> <li>MicroVAX I, II, 2000, 3300, 3400,</li> <li>VAX 82xx, 83xx</li> <li>DEC 3000 Model 400S, 500S, 600S, 800S</li> <li>DEC 2000 Model 300, 500</li> </ul> |
| Options You<br>Can Upgrade | The following options can be used with the Digital AlphaServer 400 Series system:                                                                                                    |
|                            | Option Description                                                                                                    |

| Option | Description                      |  |
|--------|----------------------------------|--|
|        | Internal or External Disk Drives |  |
| RZ25L  | 535 MB 3.5" SCSI                 |  |
| RZ26L  | 1.0 GB 3.5" SCSI                 |  |
| RZ28   | 2.1 GB 3.5" SCSI                 |  |

### Options You Can Upgrade

| Option                                  | Description         |  |
|-----------------------------------------|---------------------|--|
| Internal or External Tape Drives/CD-ROM |                     |  |
| TLZ06                                   | 4 GB 4 MM DAT drive |  |
| TZK11                                   | 2.0 GB QIC tape     |  |
| RRD43                                   | 600 MB CD-ROM       |  |
| Monitors                                |                     |  |
| FR-PCXAV-HA/HB                          | 21" color           |  |
| FR-PCXAV-EC/ED                          | 17" color           |  |
| VRC21-HA/H4                             | 21" color           |  |
| PCXAV-EC/EE                             | 17" color           |  |
| VRT17-PA/P4/HA/H4                       | 17" color           |  |
| Expansion Boxes                         |                     |  |
| BA350                                   | Deskside            |  |
| BA353                                   | Desktop             |  |

Warning Attach an antistatic wrist strap before you begin this upgrade. As you remove options from your system, place them on an antistatic mat. Static discharge can cause irreparable damage to options modules.

Options You Can Upgrade

#### Mouse 0 C Keyboard\*\* $\oplus$ System Power Cord\* **E** ¥ Upgrade Manual Return System Unit User's Documentation\* Address Label

#### Figure 1–1 Upgrade Kit Contents

\* - North American orders only
 \*\* - Microsoft Windows NT, North American orders only

MLO-009848

# 2 Upgrade Procedure

| Upgrade<br>Procedure:                       | The procedure for upgrading options from an existing system includes the following steps:                                                                                                    |  |
|---------------------------------------------|----------------------------------------------------------------------------------------------------|--|
| Summary                                     | 1. Note the names and SCSI ID settings of the current drives.                                                                                                    |  |
|                                             | 2. Remove the drives.                                                                                                    |  |
|                                             | 3. Set the SCSI IDs on the drives.                                                                                                    |  |
|                                             | 4. Install the options in the AlphaServer 400 system and complete the upgrade.                                                                                                    |  |
|                                             | 5. Return your existing system to Digital.                                                                                                    |  |
| Step 1: Note<br>SCSI IDs and<br>Drive Names | If your Digital AlphaServer 400 Series system has factory-<br>installed drives, you may need to change the SCSI IDs on the<br>drives you are upgrading.                                                                     |  |
|                                             | To display the SCSI ID settings of the drives in your current system:                                                                                                    |  |
|                                             | 1. Enter the command to shut down the software and put the system in console mode following the instructions in your software documentation.                                                                                |  |
|                                             | 2. Check your current system configuration, following the instructions in the documentation that was shipped with your current system. If you need to order the documentation, call 1-800-DIGITAL for ordering information. |  |

### Upgrade Procedure

| Write down the names of your system drives and SCSI ID settings here. You will need them for future use.                                                                                                    |
|----------------------------------------------------------------------------------------------------|
| To remove SCSI drives from your existing system, refer to the documentation that was shipped with that system.                                                                                                    |
| If your Digital AlphaServer 400 Series system has a factory-<br>installed disk drive, it is set to SCSI ID 0. Check the SCSI ID<br>settings you noted earlier. If one of the drives you are upgrading<br>is also set to SCSI ID 0, change that setting. |
| SCSI ID settings can be found in the documentation covering your existing system.                                                                                                    |
| To install the options you have removed from your existing system and complete the upgrade:                                                                                                    |
| 1. Follow the instructions in the <i>Digital AlphaServer 400 Series</i> User Information manual.                                                                                                    |
| 2. Update the customer service contract for the Digital AlphaServer 400 Series system.                                                                                                    |
| To return your existing system and any options that are not upgradeable to Digital:                                                                                                    |
| 1. Pack the system and options securely in packing material.                                                                                                    |
| 2. Attach the return-address label that was in your upgrade kit, and ship the package to Digital.                                                                                                    |
|                                                                                                    |